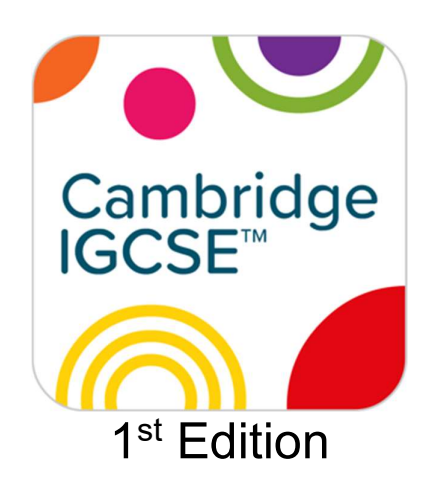

# App User Guide (28 Dec 2021)

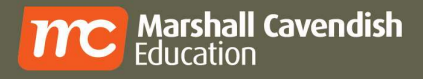

## **Copyright Information**

©2021 Marshall Cavendish Education Pte Ltd. All Rights Reserved.

All rights reserved. No parts of this work may be reproduced in any form or by any mean – graphic, electronic, or mechanical, including photocopying, recording, taping, or information storage and retrieval systems – without the written permission of the publisher.

Products that are referred to in this document may be either trademarks and/or registered trademarks of the respective owners. The publisher and the author make no claim to these trademarks.

While every precaution has been taken in the preparation of this document, the publisher and the author assume no responsibility for errors or omissions, or for damages resulting from the use of information contained in this document or from the use of programs and source code that may accompany it. In no event shall the publisher and the author be liable for any loss of profit or any other commercial damage caused or alleged to have been caused directly or indirectly by this document.

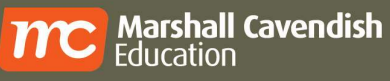

## **About Marshall Cavendish Education**

Marshall Cavendish Education (MCE) is a global education solutions provider dedicated to nurturing the joy of learning and preparing students for the future. We believe the best way to do so is by simplifying learning and listening to the needs of schools, teachers, students, and parents.

We make our world-class educational content more accessible through a seamless experience that integrates both print and digital resources. We provide holistic and end-to-end solutions customised to the school's requirements, with professional development to help educators implement the curriculum.

MCE has worked with ministries, policymakers, educators, and parents in over 85 countries, designing education solutions in 14 languages for Pre-K to 12. We are the only Asian publisher that has been an endorsement partner of Cambridge Assessment International Education since 2019.

# **Table of Contents**

| COPYRIGHT INFORMATION                                                                    | 1                                                                                    |
|------------------------------------------------------------------------------------------|--------------------------------------------------------------------------------------|
| ABOUT MARSHALL CAVENDISH EDUCATION                                                       | 2                                                                                    |
| INTRODUCTION                                                                             | 5                                                                                    |
| SUPPORTED OPERATING SYSTEMS<br>MICROSOFT WINDOWS<br>MAC OS<br>ANDROID<br>IOS<br>HELPDESK | <b>5</b><br>5<br>5<br>5                                                              |
| EBOOK ACCESS INSTRUCTIONAL GUIDE                                                         | 6                                                                                    |
| MCE CAMBRIDGE IGCSE FEATURES<br>OVERVIEW                                                 | <b>7</b><br>8<br>8<br>8<br>8<br>8<br>8<br>8<br>8<br>8<br>8<br>8<br>8<br>8            |
|                                                                                          | o                                                                                    |
| EBOOK FEATURES                                                                           | 9<br>9<br>10<br>10<br>10<br>10<br>10<br>10<br>10<br>10<br>10<br>10<br>10<br>10<br>10 |
|                                                                                          | 13<br>14                                                                             |
|                                                                                          | 15                                                                                   |
| HOW TO CUSTOM ZOOM                                                                       | 15                                                                                   |
| HOW TO LAUNCH A WATCH RESOURCE                                                           | 13<br>17                                                                             |
| HOW TO IMPROVE THE CAMERA PAGE DETECTION                                                 | 18                                                                                   |
| APPENDICES                                                                               | 19                                                                                   |

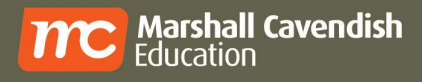

| MARSHALL CAVENDISH EDUCATION CAMBRIDGE IGCSE™ WATCH LIST      | 19           |
|---------------------------------------------------------------|--------------|
| MCE CAMBRIDGE IGCSE™ BIOLOGY STUDENT'S BOOK WATCH LIST        |              |
| MCE CAMBRIDGE IGCSE™ CHEMISTRY STUDENT'S BOOK WATCH LIST      | 21           |
| MCE CAMBRIDGE IGCSE™ PHYSICS STUDENT'S BOOK WATCH LIST        | 23           |
| MCE CAMBRIDGE IGCSE™ COMPUTER SCIENCE STUDENT'S BOOK WATCH LI | <b>ST</b> 26 |
| MCE CAMBRIDGE IGCSE™ INFORMATION AND COMMUNICATION TECHNOL    | DGY (ICT)    |
| STUDENT'S BOOK WATCH LIST                                     |              |

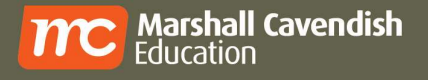

# Introduction

MCE Cambridge IGCSE App is an innovative learning and teaching tool to empower both students and teachers. It allows students to study independently and collaborate effectively on any of the four platforms (Windows, Mac OS, Android and iOS). It also allows teachers to deliver multimedia-rich lessons in Windows and Mac platforms. IGCSE App is an intuitive learning and teaching tool which is essential for schools in the 21<sup>st</sup> century.

Developed by Singapore's leading educational publisher, Marshall Cavendish Education, IGCSE App aims to enhance the learning and teaching journey of students and teachers by offering them the best digital solutions.

IGCSE App is able to deliver the latest edition of textbooks in digital form, with interactive learning and teaching resources, so that students can learn anytime, anywhere and teachers can have access to ready-made interactive lessons in class.

## **Supported Operating Systems**

#### **Microsoft Windows**

Windows 7 & Above
 Note: Windows 8 (RT) is not supported.

#### Mac OS

o OS X 10.10 & Above

#### Android

Android 7.x & Above
 Note: Please be advised that technical support is only available for Android Tablets.

#### iOS

iOS 9.x & Above
 Note: Please be advised that technical support is only available for iPad/iPad mini.

#### Helpdesk

Email: helpdesk@mceducation.com

o Or click here to submit a support ticket

MCE welcomes school partnerships from any country to help create a smoother installation journey. Please advise the Head of Department or school leaders to contact their respective Sales Managers or Distributors.

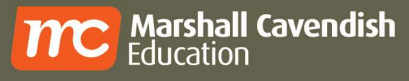

# **Ebook Access Instructional Guide**

#### Step 1

Download the app from <u>Apple App Store</u> or <u>Google Play Store</u> by searching for <u>MCE</u> <u>Cambridge IGCSE</u>. For Windows or MAC desktops/laptops, go to <u>www.mceapps.com</u>, look for the MCE Cambridge IGCSE app and download the installer based on your operating software.

#### Step 2

Install the app and launch the MCE Cambridge IGCSE app. At the School tab, log in using your existing Login ID and Password or Signup for a new account through school distributor or <u>www.mceduhub.com</u> "I need an Access Code!".

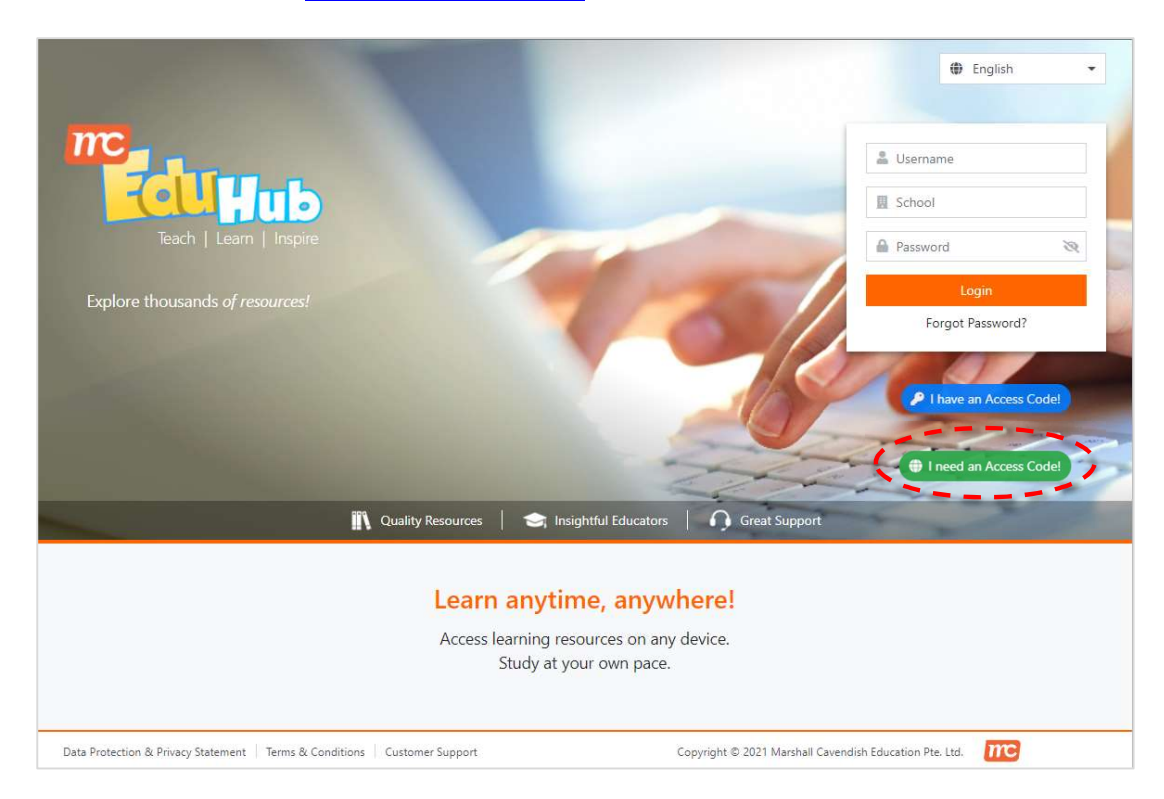

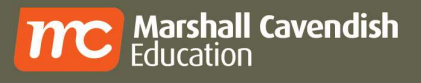

# **MCE Cambridge IGCSE Features**

## **Overview**

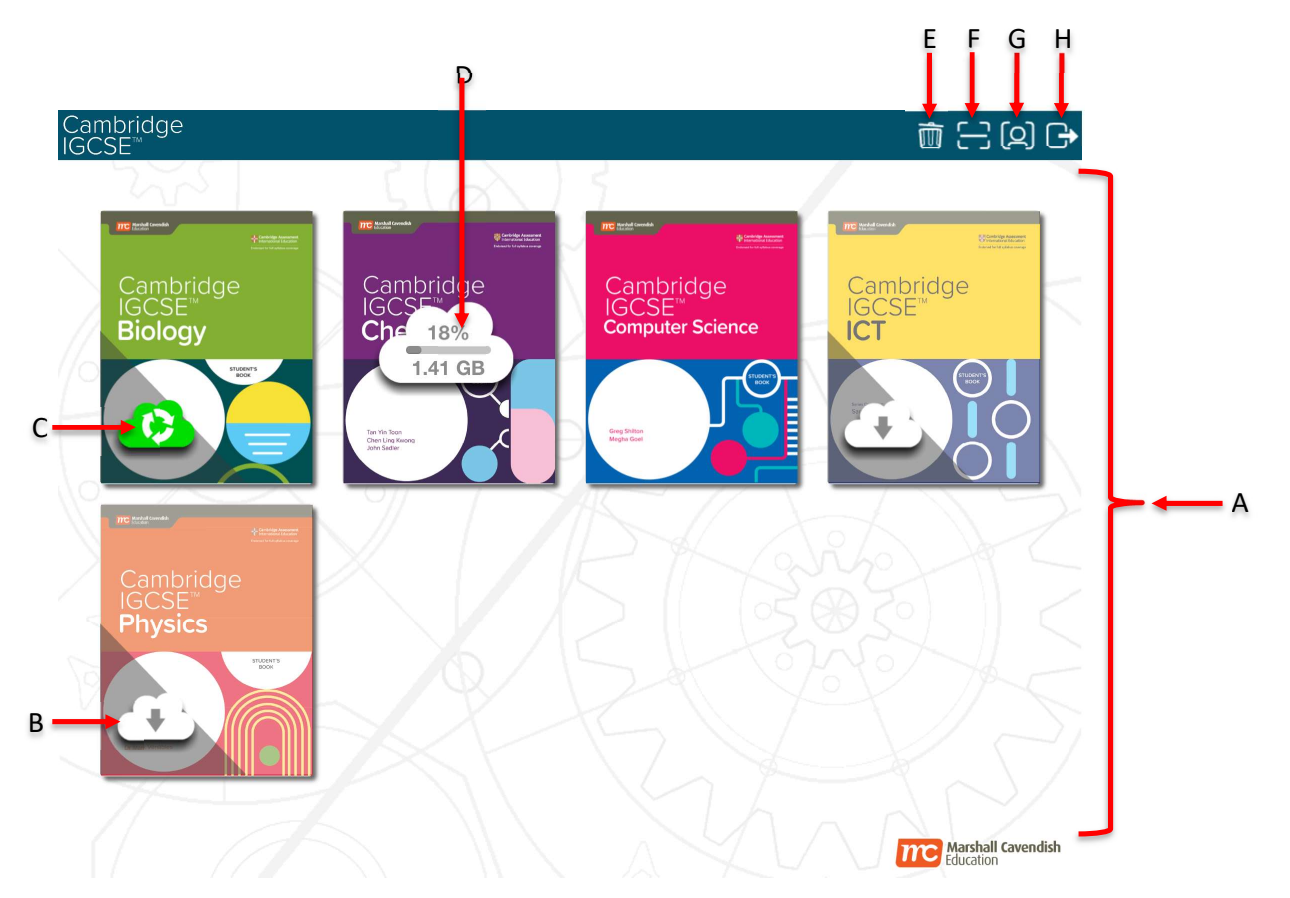

- <u>#</u> <u>Description</u>
- (A) eBook-shelf
- (B) Tap to download
- (C) Tap to update
- (D) Downloading eBook
- (E) Delete eBooks
- (F) Marker Recognition / Watch
- (G) User Profile
- (H) Logout

## (A) eBook-Shelf

o Icon view of available eBooks.

#### (B) Tap to download

• Tap to download the eBook and its resources. (Internet connection required.)

## (C) Tap to update

• Tap to update the eBook and its resources. (Internet connection is required.)

### (D) Downloading eBook

• Downloading the selected eBook.

### (E) Delete eBook/s

• Tap to delete the selected eBook/s. This does not delete the eBook/s from the shelf, only the content and the eBook/s' resources will be removed.

## (F) Marker Recognition / Watch

 Download an eBook. Launch the Marker Recognition. This allows you to scan a page with Watch icon and launch the Watch resource.

## (G) User Profile

• The User Profile page allows you to:

#### Change Password

o change your login password.

#### **Back Up & Restoration**

- back up the changes you have made to your eBook and to restore the changes to the same or other devices.
- For more detailed instruction, please refer to Topic: *BACK UP AND RESTORATION*.

## (H) Logout

- Please take note that once you log out of the IGCSE App, you will need an internet connection to log in the next time you want to access the App.
- Alternatively, you can choose to close the IGCSE App by clicking on the "Close" button located at the top corner of the app (Windows / Mac) or press the "Home" button of your mobile device (iOS / Android).

#### Note:

IGCSE App allows you to access your eBook in Online or Offline mode. To access your eBook in the offline mode, please do not **LOGOUT** of the IGCSE App.

# **eBook Features**

## **Overview**

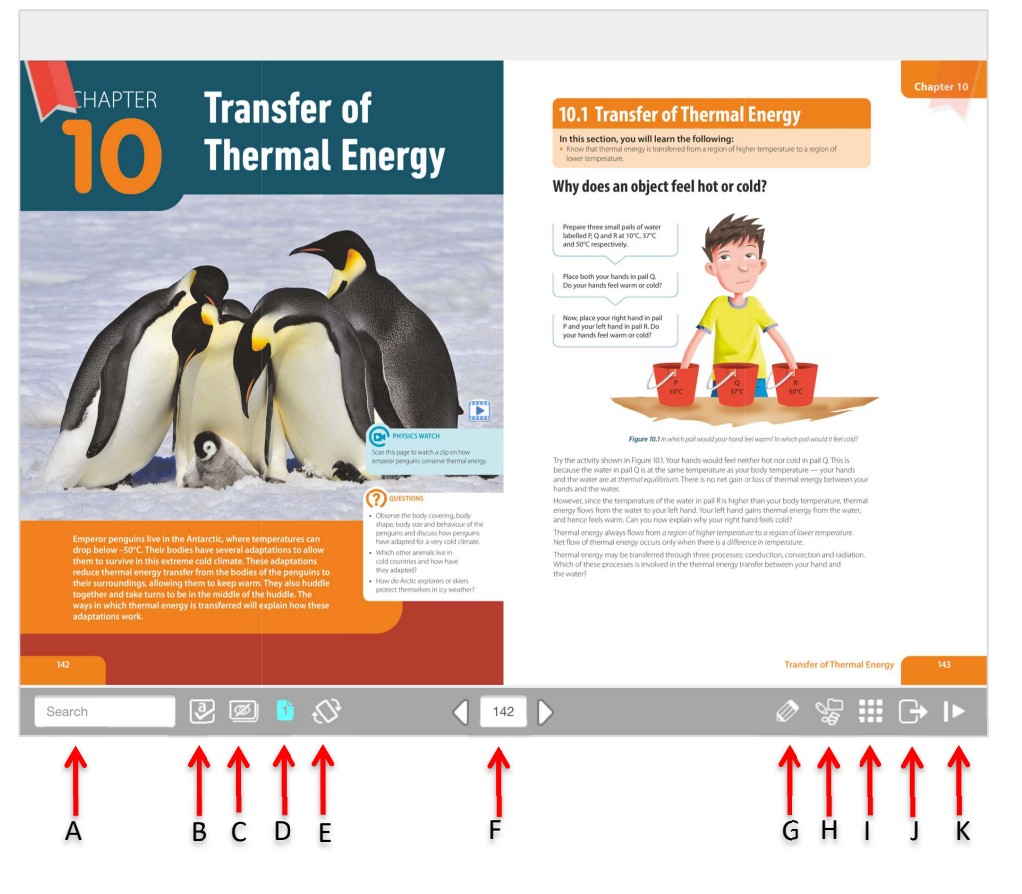

## <u>#</u> <u>Description</u>

- (A) Search box
- (B) Answer Overlay
- (C) Hide/Show Resources
- (D) Single/Double Page View
- (E) Rotate Page Clockwise
- (F) Go-to Page Number
- (G) Annotation Tools
- (H) Resource Library
- (I) Table of Contents View
- (J) Close eBook
- (K) Minimize this toolbar

## (A) Search Box

• Enables users to search for specific text within the eBook. *This does not include text within Virtual Manipulatives, publisher resources or images.* 

## (B) Answer Overlay

 Enables the visibility of answers in the eBook. Answers are only available on Teacher's edition eBooks. Teacher may wish to conceal the answers when conducting frontal teaching with TE eBooks.

## (C) Hide/Show Resources

• The resources may obscure the eBook contents. User may wish to conceal the resources.

## (D) Single/Double Page View

 This switches the eBook to display a single page (best for portrait viewing) or double page (2 pages side-by-side, best for landscape viewing) on the device screen.

### (E) Rotate Page Clockwise

• This rotates the page clockwise by 90 ° to display in landscape.

## (F) Go-to Page Number

• This allows the user to jump to any existing page within the eBook.

## (G) Annotation Tools

• This allows the user to make annotations and/or highlights on the page.

## (H) Resource Library

- Enables users to access all the digital elements that are tagged in the eBook. Users also can "favourite" or "unfavourite" a resource. There are 2 different types of resources:
- The eBook may contain digital elements *(PUBLISHER'S RESOURCES)*. You can also add your own resources to the eBook to enhance teaching and make learning or reading even more fun and exciting.

#### **Publisher's Resources**

• Publisher's resources that cannot be edited, deleted or moved.

#### **My Resources**

o User's resources that can be added, edited, deleted and moved.

#### **Types of Resources**

• These are the types of resources that can be found in the eBooks.

| Type of Resources                    | Publisher's resources | User's resources |
|--------------------------------------|-----------------------|------------------|
| Files                                |                       |                  |
| Notes                                |                       |                  |
| URL                                  |                       |                  |
| Video                                |                       |                  |
| Image                                | Ø                     |                  |
| Audio (Podcast)                      | ۲                     |                  |
| Notes                                | PDF                   |                  |
| Interactive                          | <b>9</b>              | NA               |
| Learn                                |                       | NA               |
| Interactive Virtual<br>Manipulatives |                       | NA               |
| Games                                | <u></u>               | NA               |
| Quiz / Test                          |                       | NA               |
| Teacher's Guide                      |                       | NA               |
| Teacher's Guide<br>Resources         |                       | NA               |
| Workbook                             |                       | NA               |

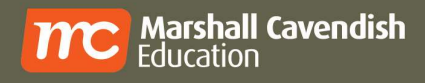

• The resources will be displayed at the side of the page on IGCSE App.

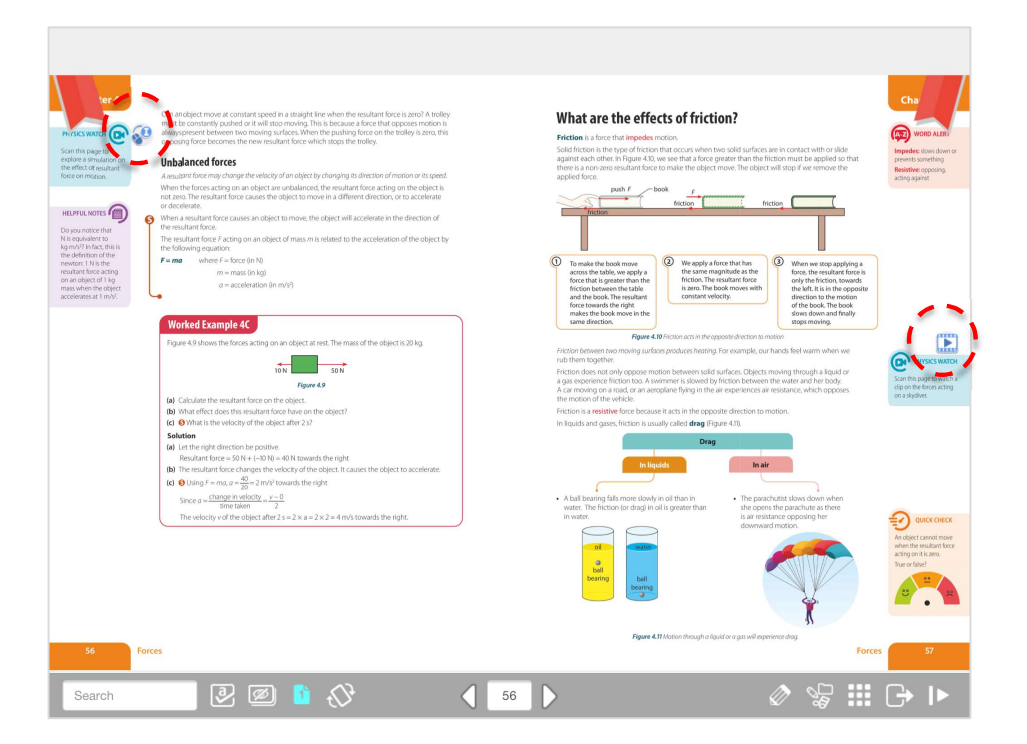

## (H) Table of Contents View

- Enables users to view all the pages in thumbnail and navigate to a specific page or chapter.
- The Bookmark tab allows users to view all bookmarked pages in one view. See *How To ADD BOOKMARK.*

## (I) Close eBook

o This closes the eBook and bring users back to ebook-shelf.

#### (J) Minimize this toolbar

• This collapses the toolbar to the bottom-right corner of the screen. Tap or click to reveal the toolbar.

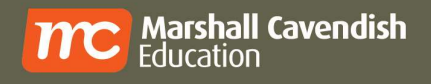

# How to Access Online eBook

Step 1: Tap on any eBook that is downloaded or not downloaded. The option to 'View Online' will be displayed.

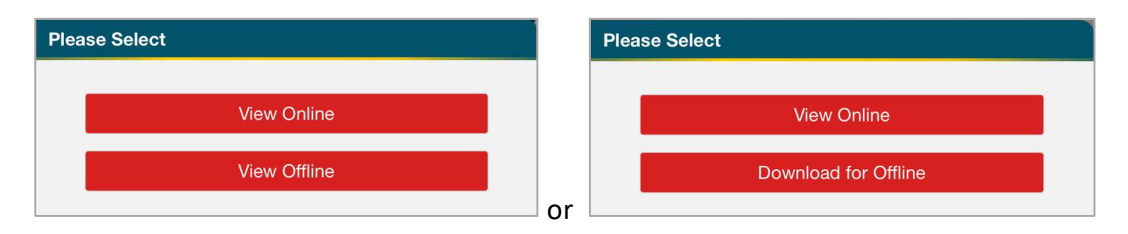

Step 2: Click 'View Online'. The online eBook will launch.

#### Note:

- Please ensure that there is good stable network connection while viewing online.
- All user data such as bookmarks, annotation, notes, URL, favourite resources and last viewed page will be updated to MCEduHub website (<u>https://www.mceduhub.com/</u>).

# How to Update User Data to MCEduHub

Step 1: Tap on any eBook that is downloaded or not downloaded. If there is network connectivity, the eBook will fetch the following data from MCEduHub website. Otherwise, local App user data will be used.

#### Note:

#### Information on Saving and Loading of User Data

| eBook<br>Type    | Network          | Operation | <ul> <li>Bookmark</li> <li>Last Viewed Page</li> <li>Favourite<br/>Resource in<br/>Resource Library</li> </ul> | <ul><li>Annotation</li><li>URL</li><li>Notes</li></ul>                          |
|------------------|------------------|-----------|----------------------------------------------------------------------------------------------------|---------------------------------------------------------------------------------|
| Online<br>eBook  | Connected        | Load      | Load online data when<br>launching eBook                                                                       | Load online data when turning to a new page                                     |
| Online<br>eBook  | Connected        | Save      | Save data online                                                                                               | Save data online upon<br>completion of<br>operation                             |
| Offline<br>eBook | Connected        | Load      | Check and load the<br>latest data when<br>launching eBook. See<br>Note 1.                                      | Check and load the<br>latest data when<br>turning to a new page.<br>See Note 2. |
| Offline<br>eBook | Connected        | Save      | Save data to device<br>and online                                                                              | Save data to device<br>and online upon<br>completion of<br>operation            |
| Offline<br>eBook | Not<br>Connected | Load      | Load local data when<br>launching eBook                                                                        | Load local data when turning to a new page                                      |
| Offline<br>eBook | Not<br>Connected | Save      | Save data into device.<br>See Note 1.                                                                          | Save data into device<br>upon completion of<br>operation. See Note 2.           |

**Note 1:** If the offline eBook data is newer than the online eBook data, the local data is updated online when there is a network connection.

**Note 2:** If the offline page data is newer than the online data, the local data is updated online when the offline page is accessed with a network connection.

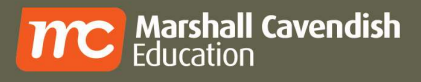

# How To Add Bookmark

Step 1: There is a Bookmark on the top-left or top-right of each page in the eBook. Tap on it to bookmark the page.

#### Note:

**Bookmark Off**: Translucent Bookmark (refer to the bookmark on the right) **Bookmark On**: Opaque Bookmark (refer to the bookmark on the left)

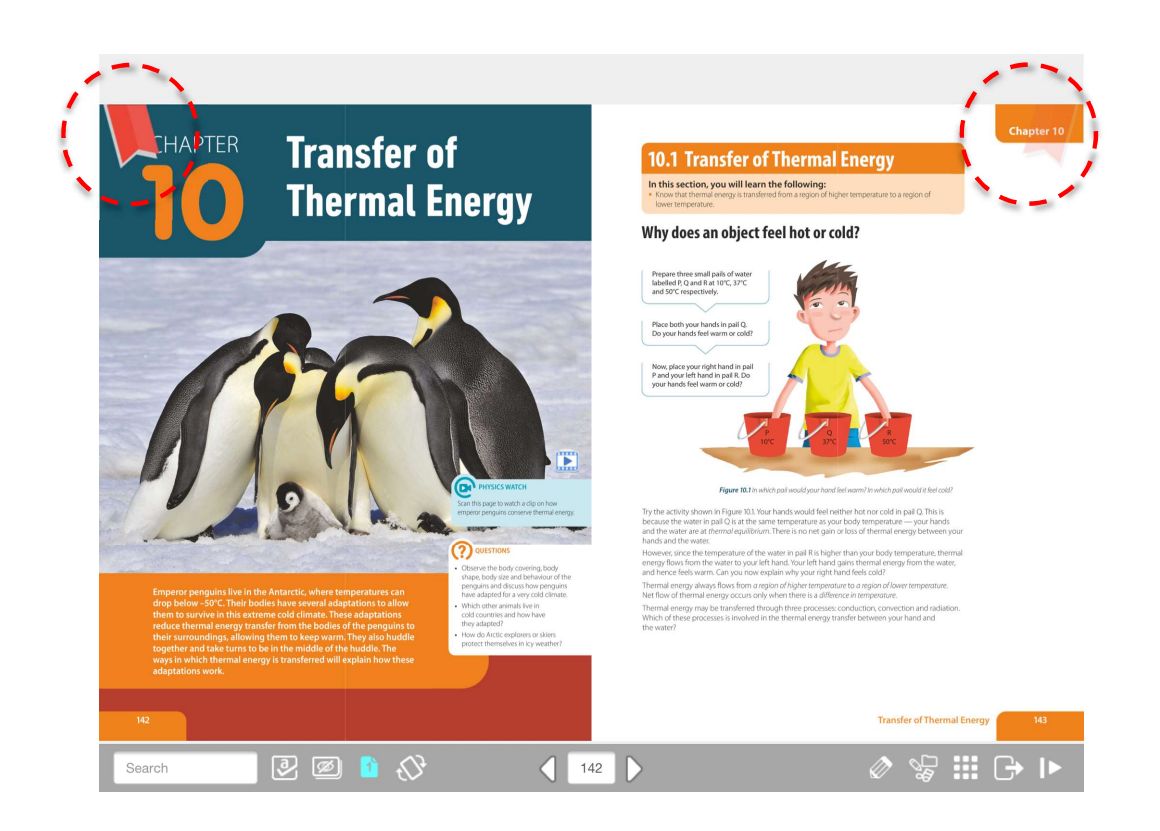

## How To Custom Zoom

To perform a normal zoom, simply use pinch-to-zoom by touching two fingers on the touchscreen of your device, and move them apart to zoom in, or together to zoom out.

This Custom Zoom function enables users to zoom in on a specific area on the page in the eBook with box up effect.

Step 1: Right click / Tap & hold and then select **ZOOM**.

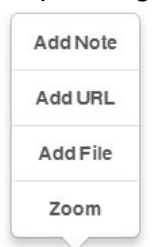

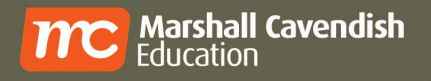

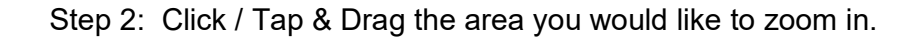

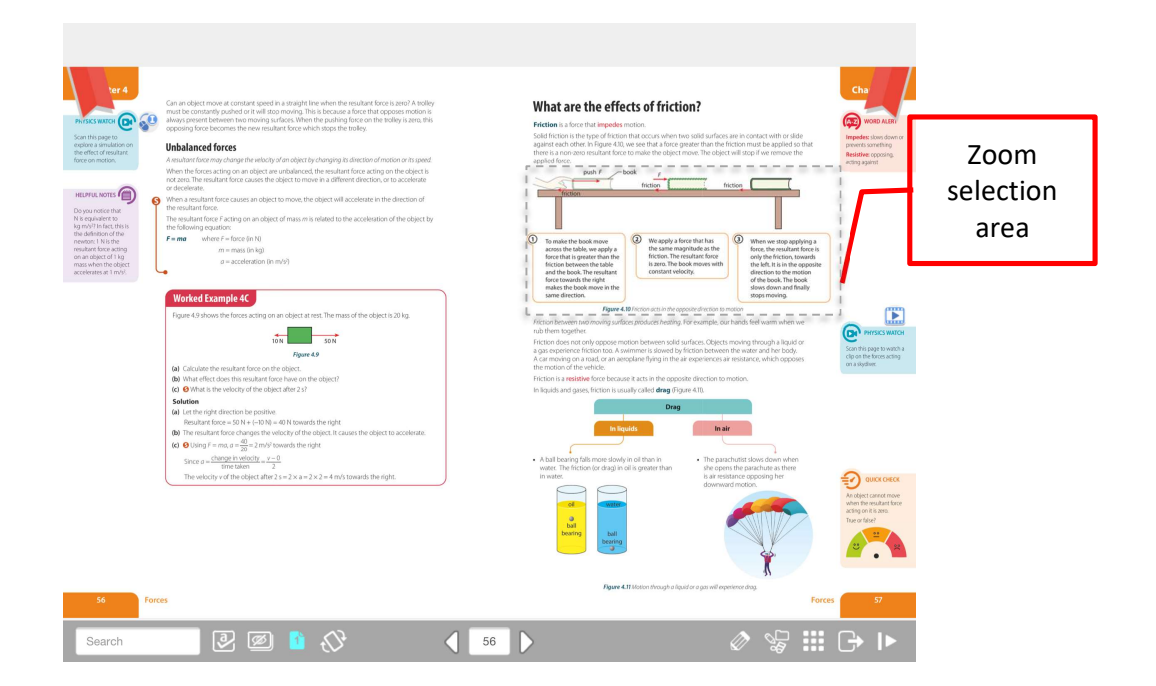

# Step 3: Click / Tap on the **"X**" icon on the bottom-right to return to the normal view of the page.

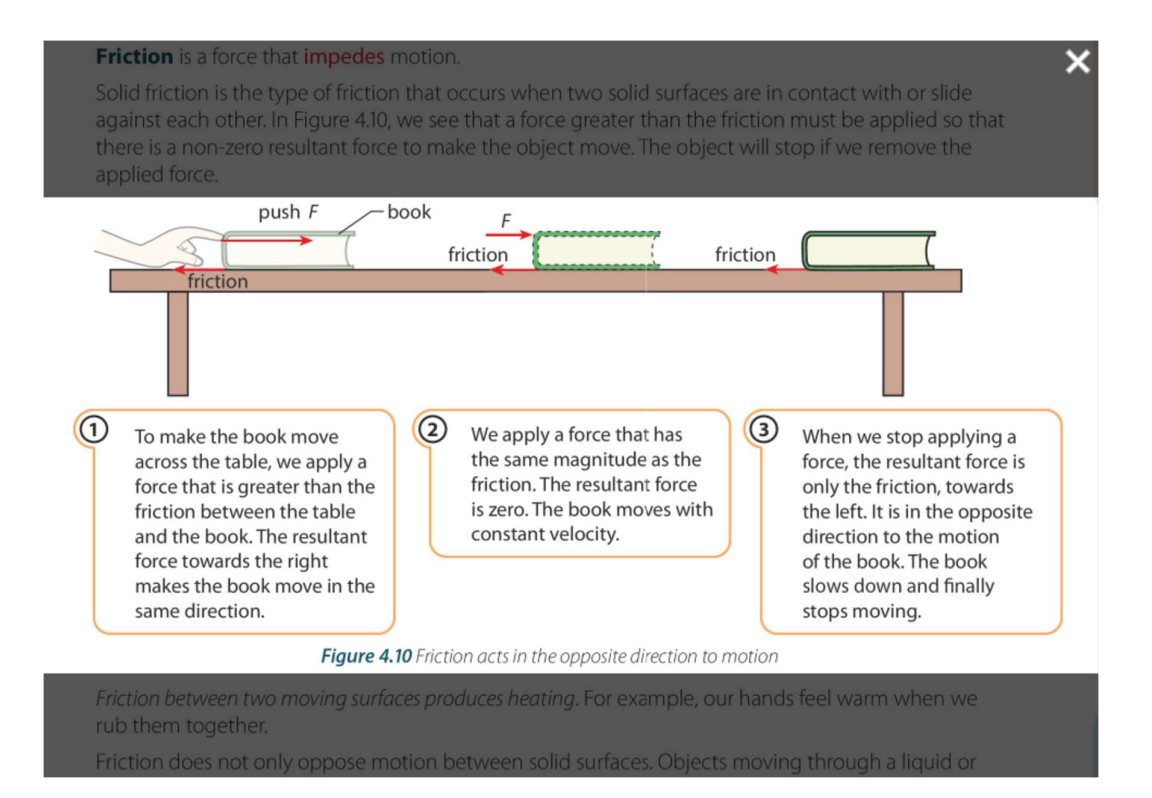

# How to launch a Watch Resource

#### Note:

- (1) This only applies to mobile devices (Android tablets and iPad) with built-in camera.
- (2) eBook must be downloaded prior to launching the Watch activity.
- Step 1: Upon choosing an eBook, you are given the option to do *Watch* activity or to read the eBook. Choose the *Watch* option.

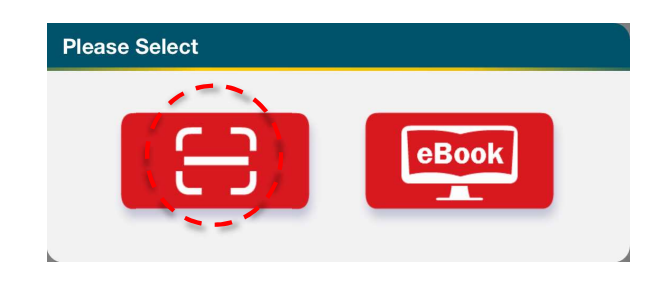

Step 2: Point the mobile device's camera to a page in the textbook with Watch icon. In the event that a page does not have any *Watch* activity, the TOC (Table of Content) will appear to direct you to flip to a page where there is a *Watch* activity.

| Chapter 1   |                                                                                                    |                                                                                                    | B                                  |
|-------------|----------------------------------------------------------------------------------------------------|----------------------------------------------------------------------------------------------------|------------------------------------|
|             | How do we find the volume of<br>For large objects (such as a sto<br>find the volume (Figure 1.9). No | of large objects that sink?<br>nej that sink, we use a displacement c<br>te in the case of large objects that float, w | ecano easini                       |
|             | Turn to these p                                                                                      | ages to scan                                                                                                    |                                    |
|             | Biology Student'                                                                                     | s Book                                                                                                    | fume                               |
|             | Chemistry Student                                                                                    | s Book                                                                                                    | 5                                  |
|             | Computer Science Stude                                                                               | nt's Book                                                                                                    | a material                         |
| Sec.        | ICT Student's Bo                                                                                     | ok star immercing                                                                                                    |                                    |
|             | Physics Student's                                                                                    | s Book                                                                                                    |                                    |
|             |                                                                                                    | 001, 003                                                                                                    |                                    |
|             | Chapter 2 <sup>the column</sup> (Figure 110)                                                         | ind by pouring the 17, 024, 029 store<br>Ensure that the 017, 024, 029 store<br>the liquid are removed.                | in er and readin<br>a flat horizon |
|             | Chapter 3                                                                                            | 035, 037                                                                                                    |                                    |
|             | Chapter 4                                                                                            | 048, 056, 051, 063                                                                                                    |                                    |
|             | Chapter 5                                                                                            | 0/2, 0/7, 0/8                                                                                                    | 1000                               |
| Linx @      | Chapter 7                                                                                            | Aquid of unknown<br>volume V 102                                                                                       |                                    |
| Postical IA | Chanter 8                                                                                            | 119 116 117 190                                                                                                    |                                    |
|             | Pigue                                                                                                | * 130 Measuring the volume of a liquid                                                                                 |                                    |
|             |                                                                                                    |                                                                                                    |                                    |

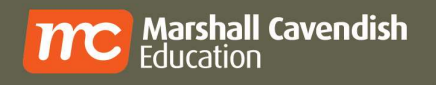

Step 3: Watch activity button will be displayed on the page. Click on the button to launch the Watch activity.

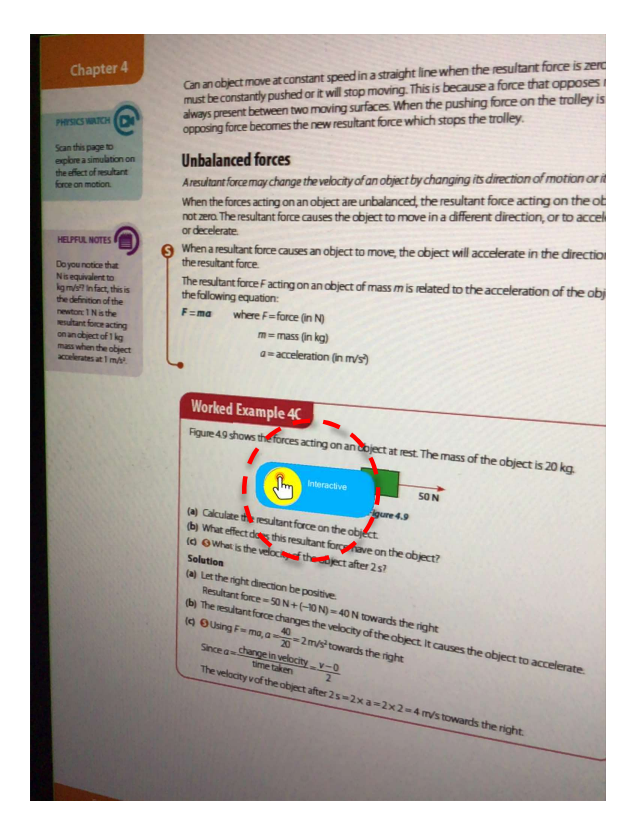

#### How to improve the camera page detection

- o Always scan a textbook page under good lighting condition.
- Slowly adjust the position of your device if there is no response from the camera.
- If you have IGCSE App launched on your desktop, you may also point your mobile device at the page on a digital eBook instead.

# Appendices

# Marshall Cavendish Education Cambridge IGCSE<sup>™</sup> Watch List

## MCE Cambridge IGCSE<sup>™</sup> Biology Student's Book Watch List

| Chapter | Book | Resource    | Resource Title                                                                                 | Duration   | Clip timing |
|---------|------|-------------|------------------------------------------------------------------------------------------------|------------|-------------|
| Number  | Page | Туре        |                                                                                                | of video   | for review  |
| 1       | 1    | Video       | Chapter 1 Opener: Lithops plants                                                               | [0.52 min] | Whole clip  |
| 1       | 13   | Quiz        | Quiz                                                                                           | NA         | NA          |
| 2       | 18   | Video       | Chapter 2 Opener: What Is Inside the Cell?                                                     | [1.06 min] | Whole clip  |
| 2       | 23   | Interactive | Using a Light Microscope                                                                       | NA         | NA          |
| 3       | 34   | Video       | Chapter 3 Opener: Which Method of Cutting Potatoes is Easier?                                  | [0.50 min] | Whole clip  |
| 3       | 43   | PDF         | Article (Using Light Technology to Study the Cell Membrane)                                    | NA         | NA          |
| 4       | 54   | Video       | Chapter 4 Opener: The Fruit Diet                                                               | [1.11 min] | Whole clip  |
| 5       | 70   | Video       | Chapter 5 Opener: Enzymes in Washing<br>Powder                                                 | [0.56 min] | Whole clip  |
| 5       | 77   | Interactive | Enzymes: Discover Enzymes and Temperature/pH                                                   | NA         | NA          |
| 6       | 82   | Video       | Chapter 6 Opener: Rainforests                                                                  | [0.52 min] | Whole clip  |
| 6       | 86   | Video       | Testing for the Presence of Starch in a Leaf                                                   | [2.35 min] | Whole clip  |
| 6       | 93   | Video       | Studying the carbon dioxide uptake or<br>release of a leaf under different light<br>conditions | [1.59 min] | Whole clip  |
| 7       | 107  | Quiz        | Chapter 7 Opener: Quiz                                                                         | NA         | NA          |
| 7       | 117  | Interactive | Nutrition in Humans: Discover<br>Carbohydrate, Protein and Fat<br>Digestion                    | NA         | NA          |
| 8       | 125  | Video       | Chapter 8 Opener: Montenegro<br>Gushing Water Tree                                             | [1.28 min] | Whole clip  |

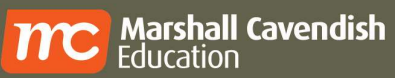

| Chapter<br>Number | Book<br>Page | Resource<br>Type | Resource Title                                                       | Duration<br>of video | Clip timing<br>for review |
|-------------------|--------------|------------------|----------------------------------------------------------------------|----------------------|---------------------------|
| 8                 | 137          | Interactive      | Transport in Plants: Discover Transport in Plants                    | NA                   | NA                        |
| 9                 | 145          | Quiz             | Chapter 9 Opener: Quiz                                               | NA                   | NA                        |
| 9                 | 159          | Interactive      | Transport in Humans: The Blood and the Heart                         | NA                   | NA                        |
| 10                | 171          | Web              | Chapter 10 Opener: COVID-19<br>Dashboard (Online)                    | NA                   | NA                        |
| 10                | 174          | Web              | Why Social Distancing Is So<br>Important (Online 3-D<br>Simulation)  | NA                   | NA                        |
| 11                | 185          | Video            | Chapter 11 Opener: Why Do We Yawn?                                   | [0.41 min]           | Whole clip                |
| 11                | 194          | Interactive      | Respiration in Humans: Discover<br>Inhalation and Exhalation         | NA                   | NA                        |
| 12                | 201          | PDF              | Chapter 12 Opener: A Day in the Life of the Trapped Chilean Miners   | NA                   | NA                        |
| 12                | 204          | Interactive      | Respiration in Humans: Discover<br>Aerobic and Anaerobic Respiration | NA                   | NA                        |
| 13                | 211          | Video            | Chapter 13 Opener: Excretion in Humans                               | [0.48 min]           | Whole clip                |
| 13                | 214          | Quiz             | Quiz                                                                 | NA                   | NA                        |
| 14                | 221          | Video            | Chapter 14 Opener: How do we respond to stimuli?                     | [0.57 min]           | Whole clip                |
| 14                | 228          | Interactive      | The Nervous System: Discover Nerve Impulses and Reflex Action        | NA                   | NA                        |
| 15                | 242          | Video            | Chapter 15 Opener: How Do Penguins Keep Warm?                        | [1.25 min]           | Whole clip                |
| 16                | 269          | Video            | Chapter 16 Opener: How Do Insects<br>Help to Transfer Pollen?        | [0.46 min]           | Whole clip                |
| 16                | 286          | Interactive      | Reproduction in Plants: Discover<br>Pollination and Fertilisation    | NA                   | NA                        |
| 17                | 291          | Quiz             | Chapter 17 Opener: Quiz                                              | NA                   | NA                        |
| 17                | 302          | Web              | Reproduction in Humans                                               | [1.30 min]           | Whole clip                |

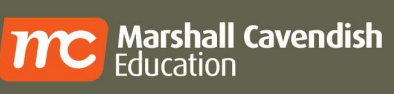

| Chapter<br>Number | Book<br>Page | Resource<br>Type | Resource Title                                                   | Duration<br>of video | Clip timing<br>for review |
|-------------------|--------------|------------------|------------------------------------------------------------------|----------------------|---------------------------|
| 18                | 309          | Video            | Chapter 18 Opener: Why Do Cells Divide?                          | [0.42 min]           | Whole clip                |
| 18                | 312          | Interactive      | Protein Synthesis                                                | NA                   | NA                        |
| 19                | 328          | Video            | Chapter 19 Opener: Ancient genome analyses of goat domestication | [3.00 min]           | Whole clip                |
| 20                | 340          | Video            | Chapter 20 Opener: What is the Role of Ants in Ecosystems?       | [1.40 min]           | Whole clip                |
| 20                | 351          | Quiz             | Quiz                                                             | NA                   | NA                        |
| 21                | 357          | Quiz             | Chapter 21 Opener: Quiz                                          | NA                   | NA                        |
| 21                | 364          | Video            | Our Impact on the Ecosystem: Discover<br>Eutrophication          | NA                   | NA                        |
| 22                | 373          | Video            | Chapter 22 Opener: What is Genetic Modification?                 | [1.09 min]           | Whole clip                |
| 22                | 378          | PDF              | Article (Gene editing technique)                                 | NA                   | NA                        |

# MCE Cambridge IGCSE<sup>™</sup> Chemistry Student's Book Watch List

| Chapter<br>Number | Book<br>Page | Resource<br>Type | Resource Title                                                                      | Duration<br>of video | Clip timing<br>for review |
|-------------------|--------------|------------------|-------------------------------------------------------------------------------------|----------------------|---------------------------|
| 1                 | 1            | Quiz             | Chapter 1 Opener: Quiz                                                              | [1.11 min]           | Whole clip                |
| 1                 | 12           | Video            | Diffusion of Gases (Online)                                                         | [3.34 min]           | Whole clip                |
| 2                 | 19           | Video            | Chapter 2 Opener: Elements and Compounds                                            | [1.14 min]           | Whole clip                |
| 2                 | 27           | Video            | Comparing the properties of a<br>compound with those of its<br>constituent elements | [3.54 min]           | Whole clip                |
| 3                 | 33           | Video            | Chapter 3 Opener: lodine                                                            | [0.44 min]           | Whole clip                |
| 3                 | 34           | Video            | Voyage into the world of atoms<br>(Online)                                          | [2.01 min]           | Whole clip                |
| 4                 | 47           | Video            | Chapter 4 Opener: Properties of Substances                                          | [0.35 min]           | Whole clip                |
| 4                 | 65           | Video            | Giant Covalent Structures (Online)                                                  | [2.30 min]           | Whole clip                |

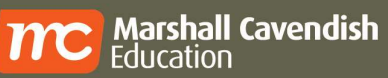

| Chapter | Book | Resource    | Resource Title                                                                | Duration   | Clip timing |
|---------|------|-------------|-------------------------------------------------------------------------------|------------|-------------|
| Number  | Page | Туре        |                                                                               | of video   | for review  |
| 5       | 71   | Video       | Chapter 5 Opener: Writing Chemical<br>Equations                               | [1.14 min] | Whole clip  |
| 5       | 77   | Interactive | Balancing Chemical Equations<br>(Online)                                      | NA         | NA          |
| 6       | 83   | Video       | Chapter 6 Opener: Units in Our Daily<br>Life and in Chemistry                 | [0.55 min] | Whole clip  |
| 6       | 108  | Interactive | Empirical Formulae and Percentage<br>Compositions                             | NA         | NA          |
| 7       | 113  | PDF         | Chapter 7 Opener: Article (Hydrogen-<br>oxygen Fuel Cell Vehicles)            | NA         | NA          |
| 7       | 122  | PDF         | Article (Generating Oxygen in Space by Electrolysis)                          | NA         | NA          |
| 8       | 131  | Video       | Chapter 8 Opener: Is Heat Absorbed<br>or Gained in Each of These Changes?     | [0.36 min] | Whole clip  |
| 9       | 145  | Quiz        | Chapter 9 Opener: Quiz                                                        | [1.01 min] | Whole clip  |
| 9       | 149  | PDF         | Article (Methane and Coal Dust)                                               | NA         | NA          |
| 10      | 163  | Quiz        | Chapter 10 Opener: Quiz                                                       | [1.11 min] | Whole clip  |
| 10      | 170  | Interactive | Ammonia Formation                                                             | NA         | NA          |
| 11      | 177  | Video       | Chapter 11 Opener: Oxidation and Reduction                                    | [0.54 min] | Whole clip  |
| 11      | 181  | Video       | How to Make a Chemical Beard<br>("Metal Displacement" Experiment)<br>(Online) | [1.06 min] | Whole clip  |
| 12      | 193  | PDF         | Chapter 12 Opener: Article (Hungrian Red Sludge)                              | NA         | NA          |
| 12      | 196  | Interactive | Reactions of Acids                                                            | NA         | NA          |
| 13      | 219  | Video       | Chapter 13 Opener: How are<br>Elements Arranged in the Periodic<br>Table?     | [0.55 min] | Whole clip  |
| 13      | 224  | Video       | Identifying Elements with Similar<br>Properties                               | [1.32 min] | Whole clip  |
| 14      | 237  | Quiz        | Chapter 14 Opener: Quiz                                                       | [1.11 min] | Whole clip  |
| 14      | 245  | Interactive | Reactions of Metals with Water and Steam                                      | NA         | NA          |
| 15      | 259  | Video       | Chapter 15 Opener: Air Pollution                                              | [0.54 min] | Whole clip  |

Marshall Cavendish Education

| Chapter | Book | Resource    | Resource Title                                   | Duration   | Clip timing |
|---------|------|-------------|--------------------------------------------------|------------|-------------|
| Number  | Page | Туре        |                                                  | of video   | for review  |
| 15      | 271  | Video       | Climate Change                                   | [1.16 min] | Whole clip  |
| 16      | 281  | Video       | Chapter 16 Opener: Petroleum                     | [0.52 min] | Whole clip  |
| 16      | 287  | Interactive | Isomerism in Alkanes                             | NA         | NA          |
| 17      | 302  | Video       | Chapter 17 Opener: Alkanes and Alkenes           | [0.57 min] | Whole clip  |
| 18      | 317  | Video       | Chapter 18 Opener: Alcohols and Carboxylic Acids | [1.28 min] | Whole clip  |
| 18      | 328  | PDF         | Article (Pheromones)                             | NA         | NA          |
| 19      | 333  | Video       | Chapter 19 Opener: Plastics                      | [1.03 min] | Whole clip  |
| 19      | 342  | PDF         | Article (Kelvar)                                 | NA         | NA          |
| 20      | 349  | Quiz        | Chapter 20 Opener: Quiz                          | [1.11 min] | Whole clip  |
| 20      | 377  | Interactive | Qualitative Analysis                             | NA         | NA          |

# MCE Cambridge IGCSE<sup>™</sup> Physics Student's Book Watch List

| Chapter<br>Number | Book<br>Page | Resource<br>Type | Resource Title                                       | Duration<br>of video | Clip timing<br>for review |
|-------------------|--------------|------------------|------------------------------------------------------|----------------------|---------------------------|
| 1                 | 1            | Video            | Chapter 1 Opener: Physical<br>Measurements of a Baby | [1.31 min]           | Whole clip                |
| 1                 | 3            | PDF              | The Mars Climate Orbiter Disaster                    | [1.10 min]           | Whole clip                |
| 2                 | 17           | PDF              | Chapter 2 Opener: Article (Average Speed)            | [1.20 min]           | Whole clip                |
| 2                 | 24           | Interactive      | Sketching the Distance-time Graph                    | NA                   | NA                        |
| 2                 | 29           | Video            | The Apollo 15 Hammer-Feather Drop<br>(Online)        | [1.22 min]           | Whole clip                |
| 3                 | 35           | Quiz             | Chapter 3 Opener: Quiz                               | NA                   | NA                        |
| 3                 | 37           | Interactive      | Relationship between Mass and Weight                 | NA                   | NA                        |
| 4                 | 48           | Video            | Chapter 4 Opener: Forces Acting on a                 | [0.54 min]           | Whole clip                |

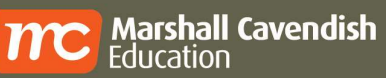

| Chapter | Book | Resource    | Resource Title                                                         | Duration   | Clip timing |
|---------|------|-------------|------------------------------------------------------------------------|------------|-------------|
| Number  | Page | Туре        |                                                                        | of video   | for review  |
|         |      |             | Flying Kite                                                            |            |             |
| 4       | 56   | Interactive | Force and Motion                                                       | NA         | NA          |
| 4       | 57   | Video       | Forces and Pressure                                                    | NA         | NA          |
| 4       | 63   | Interactive | Principles of Moments                                                  | NA         | NA          |
| 5       | 72   | Video       | Chapter 5 Opener: Momentum and<br>Impact of a Collision                | [1.12 min] | Whole clip  |
| 5       | 77   | Video       | Crumple Zones                                                          | [0.35 min] | Whole clip  |
| 5       | 78   | Video       | Principle of Conservation of<br>Momentum                               | [0.50 min] | Whole clip  |
| 6       | 83   | Video       | Chapter 6 Opener: Energy Transfers<br>During a Roller Coaster Ride     | [0.36 min] | Whole clip  |
| 6       | 95   | Video       | Solar Chicken                                                          | [2.06 min] | Whole clip  |
| 7       | 102  | Video       | Chapter 7 Opener: Everyday Examples<br>Related to Pressure             | [0.37 min] | Whole clip  |
| 8       | 112  | Video       | Chapter 8 Opener: The Three States of Water                            | [0.58 min] | Whole clip  |
| 8       | 116  | Video       | Kinetic Model of Solids                                                | NA         | NA          |
| 8       | 116  | Video       | Kinetic Model of Liquids                                               | NA         | NA          |
| 8       | 116  | Video       | Kinetic Model of Gases                                                 | NA         | NA          |
| 8       | 117  | Interactive | Brownian motion                                                        | NA         | NA          |
| 8       | 120  | Interactive | Pressure-temperature Relationship of a Gas                             | NA         | NA          |
| 9       | 126  | Video       | Chapter 9 Opener: Quiz                                                 | NA         | NA          |
| 9       | 127  | Video       | Thermal Expansion and Contraction of a Solid                           | [1.19 min] | Whole clip  |
| 10      | 142  | Video       | Chapter 10 Opener: How Do Emperor<br>Penguins Conserve Thermal Energy? | [0.59 min] | Whole clip  |
| 10      | 145  | Interactive | Factors Affecting the Rate of<br>Conduction                            | NA         | NA          |
| 10      | 148  | Video       | Convection of Water and Air                                            | [1.23 min] | Whole clip  |

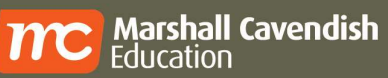

| Chapter<br>Number | Book<br>Page | Resource<br>Type | Resource Title                                                       | Duration<br>of video | Clip timing<br>for review |
|-------------------|--------------|------------------|----------------------------------------------------------------------|----------------------|---------------------------|
| 10                | 150          | Video            | Factors Affecting the Rate of Heat<br>Transfer by Radiation          | [3.05 min]           | Whole clip                |
| 11                | 161          | Video            | Chapter 11 Opener: Stadium Wave                                      | [0.46 min]           | Whole clip                |
| 11                | 162          | Interactive      | Wave Motion                                                          | NA                   | NA                        |
| 11                | 166          | Interactive      | Transverse Wave                                                      | NA                   | NA                        |
| 12                | 179          | Video            | Chapter 12 Opener: How Does a Musical Fountain Work?                 | [0.44 min]           | Whole clip                |
| 12                | 194          | Video            | Observing Total Internal Reflection                                  | [2.56 min]           | Whole clip                |
| 12                | 202          | Interactive      | Formation of Image by Lenses<br>(Online)                             | NA                   | NA                        |
| 12                | 203          | Interactive      | Short Sight and Long Sight                                           | NA                   | NA                        |
| 13                | 211          | Video            | Chapter 13 Opener: Electromagnetic<br>Waves [Clip: 0.00 - 2.39]      | [5.03 min]           | [0.00-2.39<br>min]        |
| 13                | 212          | Video            | Searching for Invisible<br>Electromagnetic Waves                     | [1.55 min]           | Whole clip                |
| 14                | 223          | Video            | Chapter 14 Opener: Article (Does Sound Travel?)                      | [1.22 min]           | Whole clip                |
| 14                | 224          | Video            | Producing Sound                                                      | [2.38 min]           | Whole clip                |
| 15                | 237          | Video            | Chapter 15 Opener: How Does a Maglev Train Work?                     | [1.22 min]           | Whole clip                |
| 15                | 241          | Interactive      | Magnetic Induction                                                   | NA                   | NA                        |
| 15                | 243          | Interactive      | Temporary and Permanent Magnets                                      | NA                   | NA                        |
| 16                | 250          | Video            | Chapter 16 Opener: Lightning<br>Formation [Online Clip: 0.00 - 2.30] | [4.32 min]           | [0.00-2.30<br>min]        |
| 16                | 253          | Interactive      | John Travoltage                                                      | NA                   | NA                        |
| 16                | 265          | Interactive      | Resistance                                                           | NA                   | NA                        |
| 17                | 271          | Video            | Chapter 17 Opener: Using Electricity                                 | [0.58 min]           | Whole clip                |
| 17                | 291          | Video            | Studying the Working Principle of a Fuse                             | [1.26 min]           | Whole clip                |
| 18                | 300          | Video            | Chapter 18 Opener: Uses of                                           | [0.47 min]           | Whole clip                |

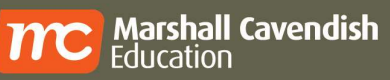

| Chapter<br>Number | Book<br>Page | Resource<br>Type | Resource Title                                                                                           | Duration<br>of video | Clip timing<br>for review |
|-------------------|--------------|------------------|----------------------------------------------------------------------------------------------------|----------------------|---------------------------|
|                   |              |                  | Electromagnetic Effects                                                                                  |                      |                           |
| 18                | 301          | Interactive      | Electromagnetic Induction                                                                                | NA                   | NA                        |
| 18                | 311          | Interactive      | Magnetic Field Patterns                                                                                  | NA                   | NA                        |
| 18                | 315          | Interactive      | Force on a Current-carrying<br>Conductor                                                                 | NA                   | NA                        |
| 19                | 331          | Video            | Chapter 19 Opener: A Boy and His Atom (Online)                                                           | [1.33 min]           | Whole clip                |
| 19                | 339          | Video            | Nuclear Power                                                                                            | [1.42 min]           | Whole clip                |
| 20                | 343          | Video            | Chapter 20 Opener: Radiation<br>Exposure                                                                 | [1.19 min]           | Whole clip                |
| 21                | 363          | Video            | Chapter 21 Opener: Earthrise in 4K<br>[Online Clip: 0.51 - 2.13]                                         | [6.46 min]           | [0.51 - 2.13]<br>min]     |
| 21                | 367          | Video            | Time-lapse Clips of the longest day and shortest day at the same place.                                  | [5.55 min]           | Whole clip                |
| 22                | 377          | Video            | Chapter 22 Opener: Hubble's<br>Telescope and Its Contribution to<br>Astronomy [Online Clip: 0.09 - 2.23] | [3.30 min]           | [0.09 - 2.23<br>min]      |
| 22                | 382          | Video            | Doppler Effect                                                                                           | [0.15 min]           | Whole clip                |

# MCE Cambridge IGCSE<sup>™</sup> Computer Science Student's Book Watch List

| Chapter<br>Number | Book<br>Page | Resource<br>Type | Resource Title                                            | Duration<br>of video | Clip timing<br>for review |
|-------------------|--------------|------------------|-----------------------------------------------------------|----------------------|---------------------------|
| 2                 | 21           | Web              | Chapter 2 Opener: Data Transmission explained             | [14.09 min]          | Whole clip                |
| 3                 | 33           | Web              | Chapter 3 Opener: The CPU and Von<br>Neumann Architecture | [9.23 min]           | Whole clip                |
| 5                 | 67           | Web              | Chapter 5 Opener: The Internet -<br>Cybersecurity & Crime | [5.01 min]           | Whole clip                |
| 7                 | 93           | Web              | Chapter 7 Opener: Computer Science<br>Basics (Algorithms) | [2.29 min]           | Whole clip                |

## MCE Cambridge IGCSE<sup>™</sup> Information and Communication Technology (ICT) Student's Book Watch List

| Chapter<br>Number | Book<br>Page | Resource<br>Type | Resource Title                                                                                                    | Duration<br>of video | Clip timing<br>for review |
|-------------------|--------------|------------------|----------------------------------------------------------------------------------------------------|----------------------|---------------------------|
| 3                 | 41           | Web              | Chapter 3 Opener: History of<br>Computer Storage                                                                                 | [6.33 min]           | Whole clip                |
| 9                 | 141          | Web              | Chapter 9 Opener: Copyright Basics                                                                                               | [6.19 min]           | Whole clip                |
| 10                | 149          | Web              | Chapter 10 Opener: What is the Internet                                                                                          | [3.44 min]           | Whole clip                |
| 11                | 165          | Web              | Chapter 11 Opener: Windows 10 - File<br>Explorer & Management - How to<br>Organize Computer Files and Folders<br>System Tutorial | [10.26 min]          | Whole clip                |
| 13                | 193          | Web              | Chapter 13 Opener: Working with<br>Images and Objects in documents -<br>MS Word Tips                                             | [9.33 min]           | Whole clip                |
| 15                | 227          | Web              | Word 14 - Proof-reading with Word                                                                                                | [3.13 min]           | Whole clip                |
| 19                | 291          | Web              | The Beginner's Guide to Microsoft<br>Powerpoint                                                                                  | [23.12 min]          | Whole clip                |